## Atualização de preços cardápio Subway

- Como Atualizar o cardápio?
- Os preços estão errados!
- Ajustando preço dos sanduíches;
- Atualizando preços de bebidas.

## Atualização de preços cardápio Subway

Para atualizar os preços do cardápio siga os passos abaixo.

Acesse o módulo Inteligência Subway.

No menu superior acesse: Cadastros > Otimizador de Atualização de Preços.

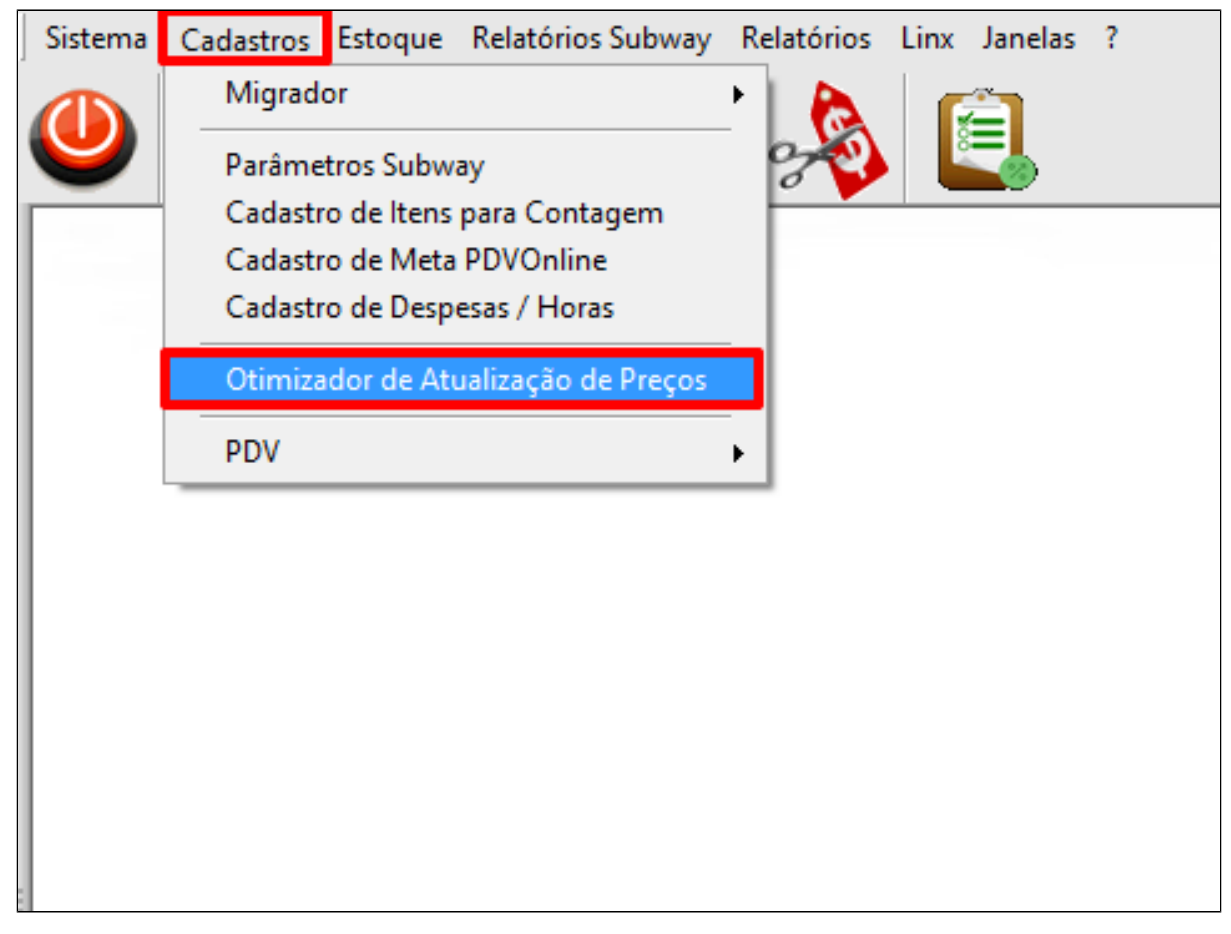

Com a tela do otimizador de atualização de preços aberta, selecione separadamente cada aba (sanduíches, bebidas, chips e cookies, outros lanches etc) e informe os novos valores, no campo Preço novo, informe a data de início e clique em atualizar.

## 

A atualização deve ser feita para lanches de 15cm, 30cm e salada separadamente. Caso deseje, poderá utilizar a opção "Valores para transformar" incluindo a diferença do valor para salada.

| 🖌 Otimizador de Atualização de Preços Subway 💼 💷 🎫                                                               |                           |                       |                     |                       |                       |                      |
|----------------------------------------------------------------------------------------------------|---------------------------|-----------------------|---------------------|-----------------------|-----------------------|----------------------|
| Sanduíches Bebidas Chips e Cookies                                                                               | Outros Lanches Comb       | os Extras Prato       | de Festa Sub Giga   | ntes Barato do D      | a Tributação          |                      |
| Valores para transformar:                                                                                        | Categorias: <u>Econôn</u> | nicos <u>Preferio</u> | <u>los Tradicio</u> | onais <u>Exclusiv</u> | <u>vos Premiu</u>     | m                    |
| 15CM para Salada: 0,00                                                                                           | Preço 15 CM:              | 0,00                  | 0,00                | ),00                  | ),00                  | 0,00                 |
| * Informar o valor do Sanduíche de 15cm e enviar.   * Categorias não precificadas não terão alteração de preços. |                           |                       |                     |                       |                       |                      |
| Econômicos:                                                                                                    |                           |                       |                     |                       |                       |                      |
| Sanduiche                                                                                                    | Preço 15CM Atual          | Preço 15CM Novo       | Preço 30CM Atual    | Preço 30CM Novo       | Preço Salada<br>Atual | Preço Salada<br>Novo |
| Churrasco                                                                                                    | 13,50                     | 0,00                  | 27,00               | 0,00                  | 16,50                 | 0,00                 |
| Frango Empanado                                                                                                  | 13,50                     | 0,00                  | 27,00               | 0,00                  | 16,50                 | 0,00                 |
| Presunto                                                                                                    | 13,50                     | 0,00                  | 27,00               | 0,00                  | 16,50                 | 0,00                 |
| Steak Churrasco Molho do Chef                                                                                    | 7,90                      | 0,00                  | 15,80               | 0,00                  | 10,90                 | 0,00                 |
| Vegetariano                                                                                                    | 7,90                      | 0,00                  | 15,80               | 0,00                  | 10,90                 | 0,00                 |
| Preferidos:                                                                                                    |                           |                       |                     |                       |                       |                      |
| Sanduiche                                                                                                    | Preço 15CM Atual          | Preço 15CM Novo       | Preço 30CM Atual    | Preço 30CM<br>Novo    | Preço Salada<br>Atual | Preço Salada<br>Novo |
| Atum                                                                                                    | 14,50                     | 0,00                  | 28,50               | 0,00                  | 17,50                 | 0,00                 |
| Peito de Frango                                                                                                  | 14,50                     | 0,00                  | 28,50               | 0,00                  | 17,50                 | 0,00                 |
|                                                                                                    |                           |                       |                     |                       |                       |                      |
| Replicar para outras empresas (                                                                                  | No mesmo Estado 📃 N       | a mesma Cidade )      | Data de Início:     |                       |                       | 🖋 Atualizar          |

Aguarde a finalização do processo.

Após atualização, será necessário fazer a exportação dos dados para o PDV

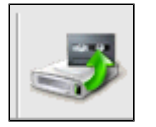

Selecione: Cadastros > PDV > Exportação de dados ou pelo atalho

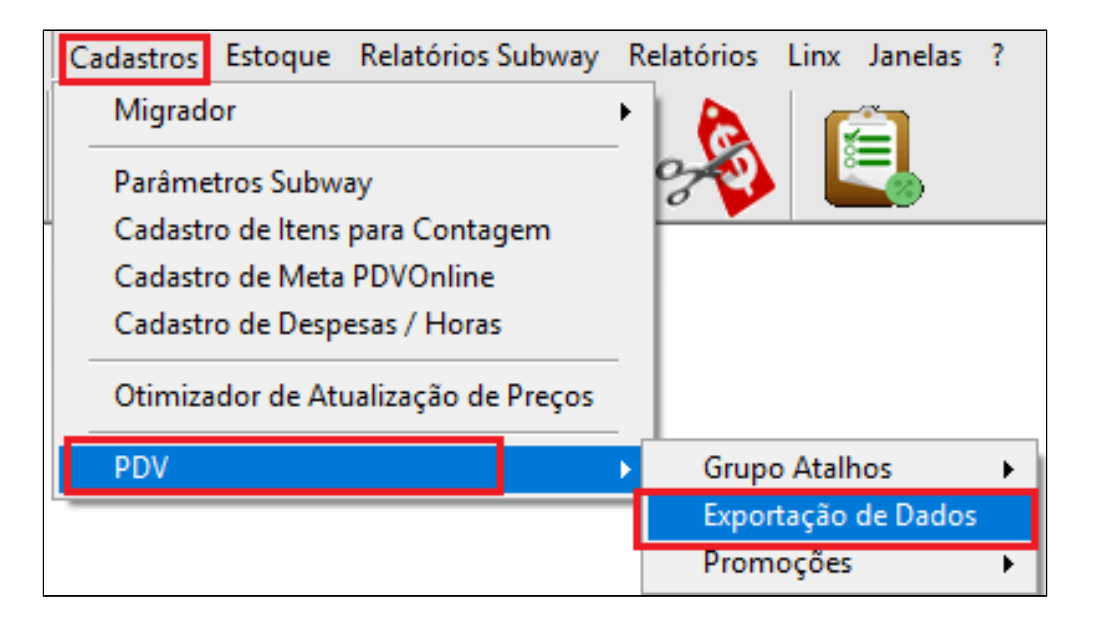

Marque as opções:

1. Selecione o PDV;

2. Marque Item, Atalhos, Alíquota NCM;

3. Clique em exportar dados.

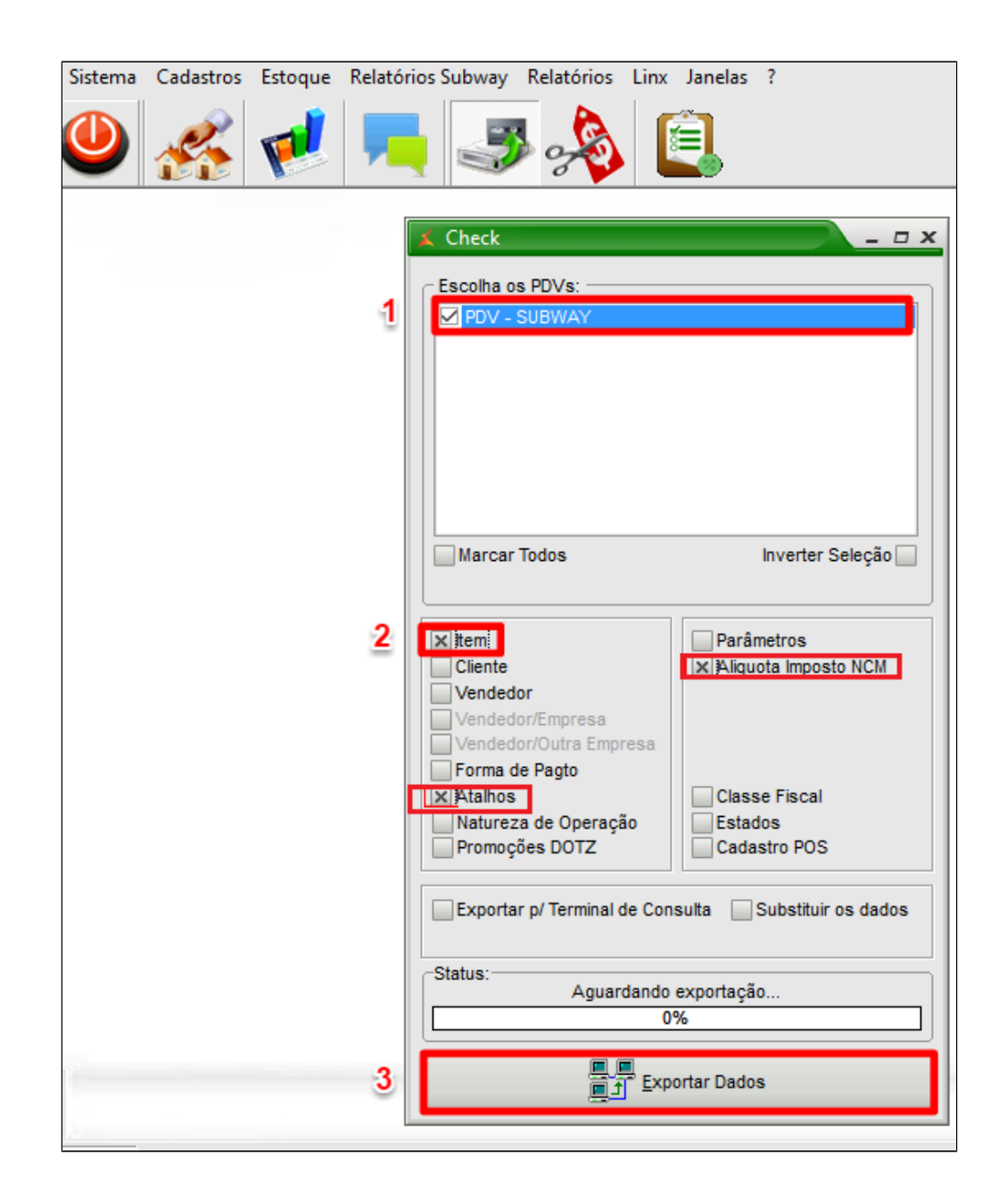

() Após toda exportação é necessário fechar o TAC e entrar novamente.

## Stá com alguma dúvida?

Consulte todos nossos guias na busca de nossa página principal Clicando aqui